## Adicionando Impressora de Rede (Win 8.1)

1 – Pressione a tecla Windows + R, e deverá estar com a janela abaixo aberta. E assim digitar o endereço  $\lambda$  e clicar em OK.

| 7              | Executar                                                |                                       |                        |
|----------------|---------------------------------------------------------|---------------------------------------|------------------------|
|                | Digite o nome de um prog<br>recurso da Internet e o Win | rama, pasta, doc<br>idows o abrirá pa | umento ou<br>Ira você. |
|                | \\10.16.0.13                                            |                                       |                        |
| <u>A</u> brir: | \\10.16.0.13                                            |                                       | ~                      |

2 – Na próxima tela, você deverá escolher a impressora desejada. Vai ter uma etiqueta a frete da impressora identificando o nome da impressora no servidor. Pressionando duas vezes na impressora irá se iniciar o processo de instalação. Finalizando você poderá realizar a impressão.

| Nome        | Тіро             | Comentários |  |
|-------------|------------------|-------------|--|
| 👼 advarq01  | Compartilhamento | SELB - N573 |  |
| 👳 advaud01  | Compartilhamento | SELB -      |  |
| 👼 advcon01  | Compartilhamento | SELB -      |  |
| 👼 advcon02  | Compartilhamento | SELB -      |  |
| advcxa01    | Compartilhamento | SELB -      |  |
| 👼 adveng01  | Compartilhamento | SELB -      |  |
| 👼 advjur01  | Compartilhamento | SELB -      |  |
| 👼 advloja01 | Compartilhamento | SELB - 581  |  |
| 👼 advrad01  | Compartilhamento | SELB -      |  |
| advrh02     | Compartilhamento | Selb L039   |  |
| 👼 advsec01  | Compartilhamento | SELB -      |  |
| advsec02    | Compartilhamento | SELB -      |  |

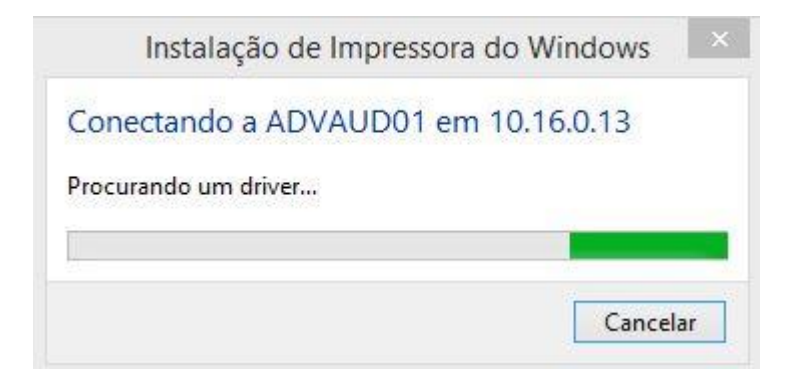